### ≪申込方法について≫

受付開始:令和元年6月19日(水)12:00~

応募フォームへの入り口は、

受付開始日に、ホームページ上に「<u>お申込はこちら</u>」と表示されます。

※ 受付開始時刻になるまでは、「受付開始前です」と表示され、フォームが開くことはありません。

受付開始時刻になりましたら「<u>お申込はこちら</u>」をクリックし、申込フォームを開いてください。

(注)受付時間前にフォームの画面を開いていた場合、自動で画面が切り替わることはありません。 ブラウザの更新ボタンをクリックして、再度読み込み直す必要があります。

## $\downarrow$

必要事項を記入し、「入力内容確認」ボタンをクリック。

(登録時の注意)

登録いただいたメールアドレスに PDF ファイルをお送りすることがありますので、 携帯電話のメールアドレスはご遠慮ください。 1メールアドレスにつき1名の登録でお願いいたします。

同じアドレスで複数名の登録できません。

# $\int$

入力した内容が表示されます。

内容を確認の上、一番下の「送信」ボタンをクリックすると、データが送信されます。

(注)内容を修正する場合は「修正」ボタンをクリックし、内容修正をお願いいたします。
 修正ボタンをクリックすると確認用メールアドレスが消去いたしますので、お手数ですが、
 再度ご入力をお願いいたします。

申込を<mark>お受けできた場合のみ</mark>以下のような内容の画面が表示されます。(参考:前回時)

| E https://mdh.fm/BeU                                                                           | UI/form/save ♀ ♠ ¢ @ mdh.fm ×                                                                                                    | - □ <mark>- ×</mark><br>A ☆ \$ |
|------------------------------------------------------------------------------------------------|----------------------------------------------------------------------------------------------------|--------------------------------|
| ファイル(F) 編集(E) 表示(V)                                                                            | お気に入り(A) ツール(T) ヘルプ(H)                                                                                                    |                                |
| お気に入りに追加 ▼<br>お気に入り フィード 履歴<br>▲ NEC<br>▲ お気に入りパー<br>▲ リンク<br>▲ 日本向けの Web サイト<br>▲ 富士道 お勧めのサイト | ▼ 平成30年度第1回産業医学研修会にお申込みいただきありがとうございました。<br>お申込みを受け付けました。 折り返し事務局(sangyoui@jichi.ac.jp)より応募完了メールをお送りしますので、必ず内容をご確認べたさい。<br>万が一、申込み内容に誤りがあった場合は6月22日(金)までに事務局メールにご連絡でださい。 6月23日(土)以降はお受けできないことがありますので、ご注意ください。 |                                |
| Soogle J httpswww.jpss.jp-manage                                                               | この後の振込等の手続きについては、6月中に登録アドレスへご連絡いたします。<br>6月中に連絡がなかった場合は、恐れ入りますが事務局までご一般くださいますようお願いいたします。                                                                                                    |                                |

【終了の場合に表示される画面】

ご注意!!

回答受付期間は終了しました。

#### 定員に達してしまった場合は、

「回答受付期間は終了しました。」というメッセージが表示され、データは送信されません。

 $\downarrow$ 

<mark>申込をお受けできた場合のみ</mark>、送信後に事務局アドレス(<u>sangyoui@jichi.ac.jp</u>)より<mark>申込完了確認メー</mark> ルが自動配信</mark>されますので、必ず内容をご確認ください。

| 日本名 東美田学研究会におり込みいたたきありがとうこれいました                                                                                                    | - 80 |
|----------------------------------------------------------------------------------------------------|------|
| Ga wersilikhsis                                                                                                    |      |
| 16 ハナコモ                                                                                                    |      |
|                                                                                                    |      |
| F43.0年度券1回産業産業研修会にお申込みいただきありがとうこさいました。<br>1回の中国の時代した。ました                                                                                                    |      |
| A F WHY 19 (生産) いたしました。<br>1911 - 1911 A S A March - とうべつ キャビ 新潟県(                                                                                                    |      |
| 10~10~10~10~10~10~10~10~10~10~10~10~10~1                                                                                                    |      |
|                                                                                                    |      |
| 代謝コース                                                                                                    |      |
| 2時頃辺(教規に認定産業医の双極を習得するためのコース)                                                                                                    |      |
|                                                                                                    |      |
| en en lar janen var janen var janen var janen var janen var janen var j                                                                                                    |      |
| 10 013                                                                                                    |      |
| DUNT                                                                                                    |      |
| 24 n+1                                                                                                    |      |
|                                                                                                    |      |
| N-HPFL2                                                                                                    |      |
| Compliable and In                                                                                                    |      |
| 的消光                                                                                                    |      |
| (治压谷大学时第43)取得营働理課                                                                                                    |      |
| E M R S                                                                                                    |      |
| [min]<br>新冠本和武治帝國                                                                                                    |      |
| <b>王水</b> 鄉                                                                                                    |      |
| 结约先                                                                                                    |      |
| 17                                                                                                    |      |
| # (# 4 G                                                                                                    |      |
| 2.70439                                                                                                    |      |
| 1水県下野古英語寺 1311-1                                                                                                    |      |
| 电话音号                                                                                                    |      |
| 285597587                                                                                                    |      |
|                                                                                                    |      |
| F = 2                                                                                                    |      |
|                                                                                                    |      |
|                                                                                                    |      |
| 2の後の手続きについては、周辺事務局よりメールにてて通知いたします。<br>日本に当時のかい後に、第六日はまでは事務にあって、新くさいますとうと解いいたります。                                                                                                    |      |
| THE REAL BOAT AND THE REAL STRUCTURE AND THE REAL AND THE REAL |      |
|                                                                                                    |      |
| Versel 12. Second                                                                                                    |      |
| (ALI + 1111) (ALI + 111)                                                                                                    |      |
|                                                                                                    |      |
|                                                                                                    |      |
|                                                                                                    |      |
|                                                                                                    |      |

万が一登録内容に誤りがあった場合は、<u>6月21日(金)まで</u>に事務局までご連絡ください。 変更手続きを行います。それ以降はお受けできませんのでご了承ください。

その後の手続きについては、後日、事務局より登録メールアドレス宛にメールを送信いたします。 PDFファイルを添付いたします。

場合によって、迷惑メールとして登録されてしまうこともあるようですので、ご注意ください。 **手続きの締切は厳守くださいますようお願いいたします。** 

手続きについてのメールは<u>6月末</u>に全受講者へ送信いたします。 メールが届かなかった場合は、お手数ですが、事務局までご連絡ください。

申込方法につきまして不明点等ありましたら、事務局までメール(sangyoui@jichi.ac.jp)もしくは、 電話(0285-58-7587)にてお問い合わせください。

なお、<mark>申込は短時間で終了してしまうことがございます。</mark>

どうかご了承ください。

### 【ご参考 : 前回時】

申込フォームは以下の内容を予定しております。ご参照ください。

登録情報を入力の上、送信ボタンを押してください。

|                                              |                                                                                  | 100 |
|----------------------------------------------|----------------------------------------------------------------------------------|-----|
| (8項)【希望コース】                                  | <ul> <li>○ 基礎研修(新規)に認定産業医の資格を習得するためのコース)</li> <li>○ 生涯研修(資格更新のためのコース)</li> </ul> |     |
| 【899】【受講月日】<br>(1日単位の受謝は可能ですが、申込みは2日間以<br>上) | □ 8月25日(土)<br>□ 8月26日(日)<br>□ 8月27日(月)<br>□ 9月21日(金)<br>□ 9月22日(土)<br>□ 9月23日(日) |     |
| 【受講者情報】                                      |                                                                                  |     |
| (必須) 氏名<br>(例:自治 太郎)                         |                                                                                  |     |
| (参須) 氏名カタカナ<br>(全角カタカナ 例:ジチ タロウ)             |                                                                                  |     |
| ( <i>後</i> 須) 年齢<br>(半角数字 例:35)              |                                                                                  |     |
| (必須) メールアドレス                                 |                                                                                  |     |
| (携帯電話のメールアドレスはご遠慮ください)再入力                    |                                                                                  |     |
| 【所属】(休職中などの方はなし"と記入ください)                     |                                                                                  |     |
| (必須)動務先<br>(例:自治医科大学附属病院)                    |                                                                                  |     |
| (必須) 診療科<br>(例:循環器内科)                        |                                                                                  |     |
| (と海)動務先の都道府県                                 | お選びください                                                                          |     |
| 【関係書類の送付先】                                   |                                                                                  |     |
| (8)) 郵送先                                     | ○自宅 ○勤務先                                                                         |     |
| (8海) 郵便番号                                    | 住所検索 ※1101234 (ハイブン不要)                                                           |     |
| (必須)住所<br>(例:栃木県下野市薬師寺3311-1)                |                                                                                  |     |
| (8) 電話番号                                     |                                                                                  |     |
| 備考<br>※ご質問や不明な点などをご記入ください。                   |                                                                                  |     |
| 【自治医科大学卒業生であるか、お知らせください。】                    |                                                                                  |     |
| (必須) 卒業生                                     | <ul> <li>○ 卒業生 ○ 卒業生ではない</li> </ul>                                              |     |
|                                              | 入力内容確認                                                                           |     |